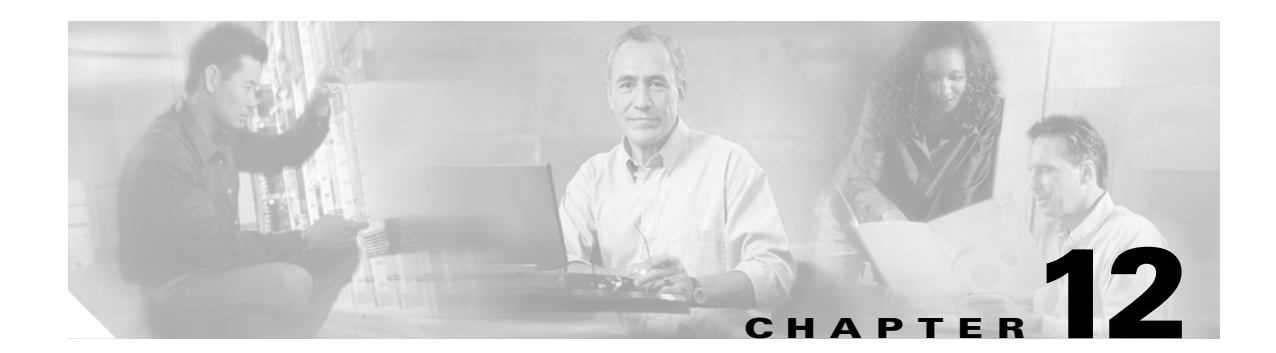

### **Add and Remove Cards and Nodes**

This chapter provides procedures for adding and removing dense wavelength division multiplexing (DWDM) cards and nodes.

Note

Unless otherwise specified, "ONS 15454" refers to both ANSI and ETSI shelf assemblies.

#### **Before You Begin**

Before performing any of the following procedures, investigate all alarms and clear any trouble conditions. Refer to the *Cisco ONS 15454 DWDM Troubleshooting Guide* as necessary for general troubleshooting information and alarm or error descriptions.

This section lists the chapter procedures (NTPs). Turn to a procedure to view its tasks (DLPs).

- 1. NTP-G107 Permanently Remove or Remove and Replace DWDM Cards, page 12-2—Complete as needed.
- 2. NTP-G127 Add an AD-xC-xx.x Card to an OADM Node, page 12-5—Complete as needed.
- 3. NTP-G129 Add a DWDM Node, page 12-8—Complete as needed.
- 4. NTP-G130 Remove a DWDM Node, page 12-10—Complete as needed.
- 5. NTP-G146 Add a Rack and/or Shelf to a Multishelf Node, page 12-12—Complete as needed.
- 6. NTP-G147 Delete a Shelf and/or Rack from a Multishelf Node, page 12-13—Complete as needed.

# NTP-G107 Permanently Remove or Remove and Replace DWDM Cards

|                                                                                                    |                                                                                                    | This procedure permanently removes or removes and replaces DWDM cards installed in the ONS 15454 shelf and rack.                                                                                                    |
|----------------------------------------------------------------------------------------------------|----------------------------------------------------------------------------------------------------|----------------------------------------------------------------------------------------------------|
| Tools/Equipr                                                                                                    | nent                                                                                                    | None                                                                                                    |
| Prerequisite                                                                                                    | Procedures                                                                                                    | NTP-G30 Install the DWDM Cards, page 3-44                                                                                                    |
|                                                                                                    |                                                                                                    | NTP-G32 Install the Transponder and Muxponder Cards, page 3-50                                                                                                    |
| Required/As                                                                                                    | Needed                                                                                                    | As needed                                                                                                    |
| Onsite/Remo                                                                                                    | ote                                                                                                    | Onsite                                                                                                    |
| Security Lev                                                                                                    | el                                                                                                    | Provisioning or higher                                                                                                    |
| Removing and                                                                                                    | l replacing ca                                                                                                    | ards can be traffic affecting.                                                                                                    |
|                                                                                                    |                                                                                                    |                                                                                                    |
| Do not use thi<br>the <i>Cisco ONS</i>                                                                                                    | s procedure t<br>S 15454 DWI                                                                                               | to replace a TCC2 or TCC2P card. To replace a TCC2/TCC2P card, refer to <i>DM Troubleshooting Guide</i> .                                                                                                    |
|                                                                                                    |                                                                                                    |                                                                                                    |
| Complete the                                                                                                    | "DLP-G46 L                                                                                                    | og into CTC" task on page 2-25.                                                                                                    |
|                                                                                                    |                                                                                                    |                                                                                                    |
| Note If you<br>the car<br>alarm                                                                                                    | cannot log ir<br>rd as describe<br>(MEA) with                                                                              | to Cisco Transport Controller (CTC) and you need to remove a card, remove<br>ed in Step 6. After you log into CTC, troubleshoot the mismatched equipment<br>the <i>Cisco ONS 15454 DWDM Troubleshooting Guide</i> .                                                                                                    |
|                                                                                                    |                                                                                                    |                                                                                                    |
| Click the Ala                                                                                                    | r <b>ms</b> tab.                                                                                                    |                                                                                                    |
| a. Verify tha                                                                                                    | r <b>ms</b> tab.<br>t the alarm fil<br>ary.                                                                                | lter is not on. See the "DLP-G128 Disable Alarm Filtering" task on page 8-28                                                                                                    |
| <ul> <li>a. Verify tha as necessa</li> <li>b. Verify tha them befor procedure</li> </ul>                                                                                                    | rms tab.<br>t the alarm fil<br>ary.<br>t no unexplat<br>ore continuing                                                     | Iter is not on. See the "DLP-G128 Disable Alarm Filtering" task on page 8-28 ined alarms appear on the network. If alarms appear, investigate and resolve g. Refer to the <i>Cisco ONS 15454 DWDM Troubleshooting Guide</i> for                                                                                                    |
| <ul> <li>a. Verify tha as necessa</li> <li>b. Verify tha them before procedure</li> <li>If you are rem</li> </ul>                                                                                                    | rms tab.<br>at the alarm fil<br>ary.<br>at no unexplain<br>ore continuing<br>s.<br>oving and re                            | Iter is not on. See the "DLP-G128 Disable Alarm Filtering" task on page 8-28 ined alarms appear on the network. If alarms appear, investigate and resolve g. Refer to the <i>Cisco ONS 15454 DWDM Troubleshooting Guide</i> for placing a card, go to Step 5.                                                                                            |
| <ul> <li>a. Verify tha as necessa</li> <li>b. Verify tha them before procedure</li> <li>If you are rem</li> <li>If you are period</li> </ul>                                                                                                    | rms tab.<br>at the alarm finary.<br>at no unexplant<br>ore continuing<br>s.<br>oving and re-<br>manently rem               | Iter is not on. See the "DLP-G128 Disable Alarm Filtering" task on page 8-28<br>ined alarms appear on the network. If alarms appear, investigate and resolve<br>g. Refer to the <i>Cisco ONS 15454 DWDM Troubleshooting Guide</i> for<br>placing a card, go to Step 5.<br>noving a card, go to Step 11.                                                  |
| <ul> <li>a. Verify tha as necessa</li> <li>b. Verify tha them before procedure</li> <li>If you are rem</li> <li>If you are performed and the procedure and the performed and the performance and the performance and the performan</li></ul> | rms tab.<br>at the alarm finary.<br>at no unexplatore continuing<br>s.<br>avoing and re-<br>manently rem<br>1 replace a ca | Iter is not on. See the "DLP-G128 Disable Alarm Filtering" task on page 8-28<br>ined alarms appear on the network. If alarms appear, investigate and resolve<br>g. Refer to the <i>Cisco ONS 15454 DWDM Troubleshooting Guide</i> for<br>placing a card, go to Step 5.<br>noving a card, go to Step 11.<br>ard, complete the following tasks, as needed: |

• If the card is used as a node timing reference, complete the "NTP-G112 Change the Node Timing Reference" procedure on page 13-17 to change the timing reference to a card that will not be removed.

- If the card is an OSCM or OSC-CSM with an optical service channel (OSC) or TXP, MXP cards with generic communications channel (GCC) termination, complete the "NTP-G85 Modify or Delete OSC Terminations, DCC/GCC Terminations, and Provisionable Patchcords" procedure on page 10-42 to delete the termination and recreate it on a card that will not be removed.

**Note** If you delete a card in CTC but do not remove it from the shelf, it will reboot and reappear in CTC.

- **Step 6** Physically remove the card:
  - **a**. Disconnect any cables.
  - **b.** Open the card latches/ejectors.
  - c. Use the latches/ejectors to pull the card forward and away from the shelf.
- **Step 7** Insert the new card using one of the following procedures as applicable:
  - NTP-G30 Install the DWDM Cards, page 3-44
  - NTP-G32 Install the Transponder and Muxponder Cards, page 3-50
- **Step 8** Continue with the "NTP-G34 Install Fiber-Optic Cables on DWDM Cards and DCUs" procedure on page 3-56.
- **Step 9** Complete the following tasks or procedures, as needed:
  - If you switched a Y-cable protection group in Step 5, complete the "DLP-G180 Clear a Manual or Force Y-Cable or Splitter Protection Switch" task on page 10-39.
  - If you deleted circuits in Step 5, complete the "DLP-G105 Provision Optical Channel Network Connections" task on page 7-11.
  - If you switched the timing reference in Step 5, complete the "NTP-G112 Change the Node Timing Reference" procedure on page 13-17 to change the reference back to the new card.
  - If you deleted an OSC or GCC termination in Step 5, complete the "NTP-G38 Provision OSC Terminations" procedure on page 3-83 or the "DLP-G76 Provision DCC/GCC Terminations" task on page 7-22.
- Step 10 Go to Step 13.
- **Step 11** To permanently remove a card, complete the following tasks:
  - Delete the circuits associated with the card being removed. Complete the "DLP-G106 Delete Optical Channel Network Connections" task on page 7-13, and the "DLP-G347 Delete Optical Channel Client Connections" task on page 7-8 as needed.
  - Physically remove the card:
    - Disconnect any cables.
    - Open the card latches/ejectors.
    - Use the latches/ejectors to pull the card forward and away from the shelf.
- **Step 12** If the card you are removing is an OSCM, OSC-CSM, DWDM Amplifier, or Filter card, complete the following tasks; otherwise, go to Step 13.
  - Reconfigure the circuits (OCHCC, OCHNC, Trails) as needed. Complete the "DLP-G105 Provision Optical Channel Network Connections" task on page 7-11, and the "DLP-G346 Provision Optical Channel Client Connections" task on page 7-4 as needed.
  - Reload ANS provisioning. Complete the "NTP-G143 Import the Cisco MetroPlanner NE Update Configuration File" task on page 3-38.

• Relaunch ANS. Complete the "NTP-G37 Run Automatic Node Setup" task on page 3-82.

#### Step 13 Click the Alarms tab.

- **a.** Verify that the alarm filter is not on. See the "DLP-G128 Disable Alarm Filtering" task on page 8-28 as necessary.
- **b.** Verify that no unexplained alarms appear on the network. If alarms appear, investigate and resolve them. Refer to the *Cisco ONS 15454 DWDM Troubleshooting Guide* for procedures.

Stop. You have completed this procedure.

### DLP-G254 Place OPT-BST, OPT-BST-E, OPT-BST-L, and OPT-PRE Ports Out of Service

|         | Purpose                                                                                                    | This task places OPT-BST, OPT-BST-E, OPT-BST-L, and OPT-PRE card ports out of service in preparation for card removal. |
|---------|----------------------------------------------------------------------------------------------------|----------------------------------------------------------------------------------------------------|
|         | Tools/Equipment                                                                                                    | None                                                                                                    |
|         | <b>Prerequisite Procedures</b>                                                                                                    | DLP-G46 Log into CTC, page 2-25                                                                                        |
|         | <b>Required/As Needed</b>                                                                                                    | As needed                                                                                                    |
|         | <b>Onsite/Remote</b>                                                                                                    | Onsite or remote                                                                                                    |
|         | Security Level                                                                                                    | Provisioning or higher                                                                                                 |
| Step 1  | On the shelf graphic in CTC with the ports that you want                                                                                                    | C, double-click the OPT-BST, OPT-BST-E, OPT-BST-L, or OPT-PRE card to put out of service.                              |
| Step 2  | Click the <b>Provisioning</b> > <b>O</b>                                                                                                    | ptical Line > Parameters tabs.                                                                                         |
| Step 3  | In the Admin State column for the card's ports, choose <b>OOS,DSBLD</b> (ANSI) or <b>Locked,disabled</b> (ETSI) for each port that does not have an OOS-MA,DSBLD or Locked-enabled,disabled service state. |                                                                                                    |
| Step 4  | Click <b>Apply</b> .                                                                                                    |                                                                                                    |
| Step 5  | In the confirmation dialog b                                                                                                    | ox, click <b>Yes</b> .                                                                                                 |
| Step 6  | Click the <b>Provisioning &gt; Opt Apli Line &gt; Parameters</b> tabs.                                                                                                    |                                                                                                    |
| Step 7  | In the Admin State column for the card's ports, choose <b>OOS,DSBLD</b> or <b>Locked,disabled</b> (ETSI) for each port that does not have an OOS-MA,DSBLD or Locked,disabled service state.                |                                                                                                    |
| Step 8  | Click Apply.                                                                                                    |                                                                                                    |
| Step 9  | In the confirmation dialog b                                                                                                    | ox, click <b>Yes</b> .                                                                                                 |
| Step 10 | Return to your originating p                                                                                                    | rocedure (NTP).                                                                                                    |

## DLP-G318 Place OPT-BST, OPT-BST-E, OPT-BST-L, and OPT-PRE Ports In Service

| PT-PRE      |
|-------------|
|             |
|             |
|             |
|             |
|             |
|             |
|             |
| OSC-RX) and |
|             |
|             |
|             |
|             |

#### NTP-G127 Add an AD-xC-xx.x Card to an OADM Node

| Purpose                        | This procedure adds an AD-xC-xx.x card to an optical add/drop multiplexing (OADM) node. |
|--------------------------------|-----------------------------------------------------------------------------------------|
| Tools/Equipment                | None                                                                                    |
| <b>Prerequisite Procedures</b> | Chapter 3, "Turn Up a Node"                                                             |
|                                | A Cisco MetroPlanner OADM site plan recalculated for the new OADM card                  |
| <b>Required/As Needed</b>      | As needed                                                                               |
| <b>Onsite/Remote</b>           | Onsite                                                                                  |
| Security Level                 | Provisioning or higher                                                                  |
|                                |                                                                                         |

Note

Do not begin this procedure until the Cisco MetroPlanner site plan has been recalculated with the new AD-xC-xx.x card added to the OADM node.

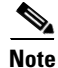

During this procedure, you will use TL1 commands to delete and recreate optical channel network connection (OCHNC) cross-connects. You might need to refer to the *Cisco ONS SONET TL1 Command Guide* or the *Cisco ONS 15454 SDH TL1 Command Guide*.

| -                                                                                                    | This procedure will affect the service of unprotected circuits that pass through the OADM node.                                                                                                    |
|----------------------------------------------------------------------------------------------------|----------------------------------------------------------------------------------------------------|
|                                                                                                    | Complete the "DLP-G46 Log into CTC" task on page 2-25 at a node on the OADM network.                                                                                                    |
| 1                                                                                                    | in node view (single-shelf mode) or multishelf view (multishelf mode), display the OADM node where you will add the card.                                                                                         |
| (                                                                                                    | Click the <b>Circuits</b> tab.                                                                                                    |
| 1<br>(                                                                                                    | Make a list of all OCHNCs and/or OCHCCs that are carried on the express path for both the east-to-wes $E > W$ ) and west-to-east ( $W > E$ ) directions.                                                          |
| For OCHNCs and/or OCHCCs identified in Step 4 that are routed on the active path of a splitter or Y-cable protection group, force the traffic to the protect path in the opposite side of the ring using the "DLP-G179 Apply a Force Y-Cable or Splitter Protection Switch" task on page 10-38. |                                                                                                    |
| (                                                                                                    | Click the <b>Circuits</b> tab.                                                                                                    |
| C<br>i                                                                                                    | Complete the following steps for all OCHNCs and/or OCHCCs carried on the express path that were dentified in Step 4:                                                                                              |
|                                                                                                    | a. Choose the OCHNC or OCHCC circuit(s) and click Edit. (To choose multiple circuits, press the Shift key while you click the circuits.)                                                                          |
|                                                                                                    | <b>b.</b> In the Edit Circuit dialog box, click the <b>State</b> tab.                                                                                                    |
|                                                                                                    | c. In the State field on the right, choose <b>OOS,DSBLD</b> (ANSI) or <b>Locked,disabled</b> (ETSI) from the drop-down list.                                                                                      |
|                                                                                                    | d. Click Apply.                                                                                                    |
|                                                                                                    | e. Repeat Steps a through d for each OCHNC or OCHCC circuit.                                                                                                    |
| 1                                                                                                    | From the Tools menu, choose <b>Open TL1 Connection</b> .                                                                                                    |
| ]                                                                                                    | In the Select Node dialog box, choose the OADM node where you will add the AD-xC-xx.x card and click <b>OK</b> .                                                                                                  |
| ]<br>e                                                                                                    | In the TL1 dialog box, use the <b>DLT-OCHNC</b> command to delete the OCHNC cross-connects for the express path OCHNC and/or the relative OCH-TRAIL for the OCHCCs listed in Step 4, as follows:                  |
| 1                                                                                                    | DLT-OCHNC:[ <tid>]:<src>,<dst>:<ctag>:::[CKTID=<cktid>],[CMDMDE=<cmdmde>];</cmdmde></cktid></ctag></dst></src></tid>                                                                                              |
| whe<br>•                                                                                                    | where:                                                                                                    |
|                                                                                                    | • <src> is the Source access identifier from the "CHANNEL" section. In 2-way wavelength connection sources both directions need to be indicated.</src>                                                            |
|                                                                                                    | • <dst> is the Destination access identifier from the "LINE" section. In 2-way wavelength connection sources both directions need to be indicated.</dst>                                                          |
|                                                                                                    | <ul> <li><cktid> is the cross-connect ID. The default is Blank or None. String of ASCII characters.<br/>Maximum length is 48. If CKTID is empty or null the CKTID field will not be displayed.</cktid></li> </ul> |
|                                                                                                    | • <cmdmde> is the command execution mode.</cmdmde>                                                                                                    |
| ]<br>(                                                                                                    | For additional information, including valid command values, refer to the <i>Cisco ONS SONET TL1</i><br>Command Guide or the Cisco ONS 15454 SDH TL1 Command Guide.                                                |
| (                                                                                                    | Click Close to close the TL1 dialog box.                                                                                                    |
| 1                                                                                                    | in and a situation (simple shalf mende) an analeigh alf situation (analeigh alf and de) aligh (h. <b>B</b> asandataratara                                                                                         |

Step 12 In node view (single-shelf mode) or multishelf view (multishelf mode), click the Provisioning > WDM-ANS > Internal Patchcords tabs.

- **Step 13** Highlight the two express connections that carry the deleted circuits passing through the node. (The express connections are the only ones connecting an EXP\_TX port on the last west-side OADM card, W > E, with an EXP\_RX port on the first east-side OADM card, W > E.)
- Step 14 Click Delete.
- **Step 15** Remove the physical express cables between the EXP\_TX and EXP\_RX ports specified in Step 13.
- Step 16 Insert the new AD-xC-xx.x card in the slot identified by your Cisco MetroPlanner site plan.
- Step 17 Complete the "NTP-G34 Install Fiber-Optic Cables on DWDM Cards and DCUs" procedure on page 3-56 for the OADM node, following the new internal connections table generated by Cisco MetroPlanner.
- **Step 18** Complete the "NTP-G152 Create and Verify Internal Patchcords" procedure on page 3-80.
- **Step 19** Import the recalculated OADM site parameters. See the "NTP-G143 Import the Cisco MetroPlanner NE Update Configuration File" task on page 3-38.
- Step 20 In node view (single-shelf mode) or multishelf view (multishelf mode), click the Provisioning > WDM-ANS > Port Status tabs.
- Step 21 Click Launch ANS.
- Step 22 From the Tools menu, choose Open TL1 Connection.
- Step 23 In the Select Node dialog box, choose the OADM node and click OK.
- **Step 24** In the TL1 dialog box, use the **ENT-OCHNC** command to create the OCHNC or relative OCH-Trail of the OCHCC cross-connects that were deleted in Step 10, as follows:

```
ENT-OCHNC:[<TID>]:<SRC>,<DST>:<CTAG>::[<WCT>]:[CKTID=<CKTID>],
[CMDMDE=<CMDMDE>]:[<PST>[,<SST>]];
```

where:

- <SRC> is the Source access identifier from the "CHANNEL" section. In 2-way wavelength connection sources both directions need to be indicated.
- <DST> is the Destination access identifier from the "LINE" section. In 2-way wavelength connection sources both directions need to be indicated.
- <WCT> Wavelength connection type, either 1WAY or 2WAY. The default is 1WAY.
- <CKTID> is the cross-connect ID. The default is Blank or None. String of ASCII characters. Maximum length is 48. If CKTID is empty or null the CKTID field will not be displayed.
- <CMDMDE> is the command execution mode.
- <PST> is the primary state, either IS or OOS.
- <SST> is the secondary state.

For additional information and a list of valid command values, see the *Cisco ONS SONET TL1 Command Guide* or the *Cisco ONS 15454 SDH TL1 Command Guide*.

- **Step 25** Click **Close** to close the TL1 dialog box.
- Step 26 In node view (single-shelf mode) or multishelf view (multishelf mode), click the Circuits tab.
- Step 27 Complete the following steps for all OCHNCs and/or OCHCCs set to OOS,DSBLD (ANSI) or Locked,disabled (ETSI) in Step 7:
  - **a**. Choose the OCHNC or OCHCC circuit(s) and click **Edit**. To choose multiple circuits, press the Shift key while you click the circuits.
  - **b.** In the Edit Circuit dialog box, click the **State** tab.

- **c.** In the State field on the right, choose **IS,AINS** (ANSI) or **Unlocked,automaticInService** (ETSI) from the drop-down list.
- d. Click Apply, and then click OK.
- Step 28 Complete the "DLP-G180 Clear a Manual or Force Y-Cable or Splitter Protection Switch" task on page 10-39 for OCHNCs and/or OCHCCs that were switched to the opposite side of the ring as part of a splitter or Y-cable protection group to return the traffic to its condition before the card was added.

#### NTP-G129 Add a DWDM Node

|                                                                                                    | This procedure adds a DWDM node to an existing Multi-Service Transport<br>Platform (MSTP) network.                                                                                                    |
|----------------------------------------------------------------------------------------------------|----------------------------------------------------------------------------------------------------|
| Tools/Equipment                                                                                                    | None                                                                                                    |
| Prerequisite Procedures                                                                                                    | Chapter 3, "Turn Up a Node"                                                                                                    |
|                                                                                                    | A Cisco MetroPlanner network plan recalculated for the new node                                                                                                    |
| <b>Required/As Needed</b>                                                                                                    | As needed                                                                                                    |
| <b>Onsite/Remote</b>                                                                                                    | Onsite                                                                                                    |
| Security Level                                                                                                    | Provisioning or higher                                                                                                    |
| Do not begin this procedur<br>recalculated with the new I                                                                                                    | e until the Cisco MetroPlanner network plan has been updated and DWDM node.                                                                                                    |
| This procedures assumes a completed at the node that turn up procedures at the n                                                                                                    | ll turn-up procedures provided in Chapter 3, "Turn Up a Node," have been<br>will be added. If this has not been completed, do not continue. Complete the<br>ew node before you complete this procedure.                                                                                                    |
|                                                                                                    |                                                                                                    |
| During this procedure, you<br>cross-connects. You might<br><i>Cisco ONS 15454 SDH TL</i>                                                                                                    | will use TL1 commands to delete and recreate OCHNC and OCHCC need to refer to the <i>Cisco ONS SONET TL1 Command Guide</i> or the <i>1 Command Guide</i> .                                                                                                    |
| During this procedure, you<br>cross-connects. You might<br><i>Cisco ONS 15454 SDH TL</i>                                                                                                    | will use TL1 commands to delete and recreate OCHNC and OCHCC need to refer to the <i>Cisco ONS SONET TL1 Command Guide</i> or the <i>1 Command Guide</i> .                                                                                                    |
| During this procedure, you<br>cross-connects. You might<br><i>Cisco ONS 15454 SDH TL</i><br>To complete this procedure<br>the service of any unprotec                                                                                              | will use TL1 commands to delete and recreate OCHNC and OCHCC<br>need to refer to the <i>Cisco ONS SONET TL1 Command Guide</i> or the<br><i>1 Command Guide</i> .<br>e, a span will be disconnected where the new node is added. This will affect<br>the circuits that pass through that span.                                                                                                    |
| During this procedure, you<br>cross-connects. You might<br><i>Cisco ONS 15454 SDH TL</i><br>To complete this procedure<br>the service of any unprotec<br>At the node that will be add<br>page 6-2. If the node has no<br>Up a Node," and Chapter 4 | will use TL1 commands to delete and recreate OCHNC and OCHCC<br>need to refer to the <i>Cisco ONS SONET TL1 Command Guide</i> or the<br><i>1 Command Guide</i> .<br>e, a span will be disconnected where the new node is added. This will affect<br>ted circuits that pass through that span.<br>ded, complete the "NTP-G51 Verify DWDM Node Turn-Up" procedure on<br>ot been turned up, do not continue. Complete procedures in Chapter 3, "Turn<br>, "Perform Node Acceptance Tests," then begin this procedure again. |

- **Step 3** Identify the fiber spans that must be disconnected to insert the new node.
- **Step 4** Complete the "DLP-G46 Log into CTC" task on page 2-25 at a DWDM node that is active on the network where you want to add the new DWDM node.
- **Step 5** In network view, click the **Circuits** tab.
- **Step 6** Identify the OCHCCs and/or OCHNCs that are carried on the fiber span express path that you identified in Step 3 in both the east-to-west and west-to-east directions.
- Step 7 If the OCHCC and/or OCHNC circuit is on the active path and is protected by a splitter or Y-cable protection group, complete the "DLP-G179 Apply a Force Y-Cable or Splitter Protection Switch" task on page 10-38 to force traffic away from the span where the node will be added. If not, continue with Step 8.
- **Step 8** For each circuit identified in Step 6 that was not switched in Step 7 (unprotected circuits), complete the following steps:
  - a. In network view, select the OCHNC and/or OCHCC circuit and click Edit.
  - b. In the Edit Circuit dialog box, click the State tab.
  - **c.** In the State field on the right, choose **OOS,DSBLD** (ANSI) or **Locked,disabled** (ETSI) from the drop-down list.
  - d. Click Apply, then click OK.
- **Step 9** Remove the fibers from the cards at the adjacent nodes that will connect to the new node.
- **Step 10** Install the fibers from the adjacent nodes that will connect to the new node using the "NTP-G34 Install Fiber-Optic Cables on DWDM Cards and DCUs" procedure on page 3-56.
- **Step 11** Create cross-connects on the new node for all circuits identified in Step 6:
  - a. From the Tools menu, choose **Open TL1 Connection**.
  - b. In the Select Node dialog box, choose the new node and click OK.
  - **c.** In the TL1 dialog box, use the **ENT-OCHNC** command to create the OCHNC and/or OCHCC cross-connects for each unprotected pass-through circuit as follows:

ENT-OCHNC:[<TID>]:<SRC>,<DST>:<CTAG>::[<WCT>]:[CKTID=<CKTID>], [CMDMDE=<CMDMDE>]:[<PST>[,<SST>]];

where:

- <SRC> is the Source access identifier from the "CHANNEL" section. In 2-way wavelength connection sources both directions need to be indicated.
- <DST> is the Destination access identifier from the "LINE" section. In 2-way wavelength connection sources both directions need to be indicated.
- <WCT> Wavelength connection type, either 1WAY or 2WAY. The default is 1WAY.
- <CKTID> is the cross-connect ID. The default is Blank or None. String of ASCII characters. Maximum length is 48. If CKTID is empty or null the CKTID field will not be displayed.
- <CMDMDE> is the command execution mode.
- <PST> is the primary state, either IS or OOS.
- <SST> is the secondary state.

For additional information and a list of valid command values, see the *Cisco ONS SONET TL1 Command Guide* or the *Cisco ONS 15454 SDH TL1 Command Guide*.

d. Click Close to close the TL1 dialog box.

- e. Repeat Step 8 to change the circuits placed in OOS,DSBLD (ANSI) or Locked,disabled (ETSI) back in service by choosing IS-AINS (ANSI) or Unlocked,automaticInService (ETSI) in the State drop-down list.
- **Step 12** Complete the "DLP-G180 Clear a Manual or Force Y-Cable or Splitter Protection Switch" task on page 10-39 for the circuits that were switched in Step 7 to return the traffic to its original paths.
- **Step 13** Complete the "DLP-G106 Delete Optical Channel Network Connections" task on page 7-13 for circuits identified in Step 6 that will not be part of the traffic matrix after the node is added.
- **Step 14** Divide the circuits that existed previously into two groups: those that will terminate in the new node and those that will pass through it.
- Step 15 For circuits that will terminate in the new node, complete the "DLP-G106 Delete Optical Channel Network Connections" task on page 7-13 and then the "DLP-G105 Provision Optical Channel Network Connections" task on page 7-11.
- **Step 16** Complete the "DLP-G105 Provision Optical Channel Network Connections" task on page 7-11 to create new circuits.

#### NTP-G130 Remove a DWDM Node

|          | Purpose                                                                            | This procedure removes a node from a DWDM network.                                                                                                    |
|----------|------------------------------------------------------------------------------------|----------------------------------------------------------------------------------------------------|
|          | Tools/Equipment                                                                    | None                                                                                                    |
|          | <b>Prerequisite Procedures</b>                                                     | A Cisco MetroPlanner network plan recalculated for the new topology.                                                                                      |
|          | <b>Required/As Needed</b>                                                          | As needed                                                                                                    |
|          | <b>Onsite/Remote</b>                                                               | Onsite                                                                                                    |
|          | Security Level                                                                     | Provisioning or higher                                                                                                    |
|          |                                                                                    |                                                                                                    |
| Note     | During this procedure, you cross-connects. You might <i>Cisco ONS 15454 SDH TL</i> | will use TL1 commands to delete and recreate OCHNC or OCHCC need to refer to the <i>Cisco ONS SONET TL1 Command Guide</i> or the <i>1 Command Guide</i> . |
| <u> </u> | This procedure will affect will be removed.                                        | the service of unprotected circuits that pass through the span where the node                                                                             |
|          |                                                                                    |                                                                                                    |
| Step 1   | If the Cisco MetroPlanner r<br>update and recalculate the<br>documentation.        | network design has not been updated and recalculated with the node removed,<br>design now by following the procedures in the Cisco MetroPlanner           |
| Step 2   | Complete the "NTP-G21 L that will be removed.                                      | og into the ONS 15454 GUI" task on page 2-23 at the DWDM target node                                                                                      |
| Step 3   | Click the Circuits tab.                                                            |                                                                                                    |
| Step 4   | Identify all the OCHNCs and that will be removed.                                  | nd/or OCHCCs that are passing through or are added and dropped at the node                                                                                |

- Step 5 Delete the OCHNCs and OCHCCs identified in Step 4 that terminate (add/drop) on the target DWDM node. See the "DLP-G347 Delete Optical Channel Client Connections" task on page 7-8 and the "DLP-G106 Delete Optical Channel Network Connections" task on page 7-13 to delete to delete OCHCCs and OCHNCs, respectively.
- **Step 6** For the protected pass through circuits on the target node, perform Step 7. Else, go to Step 10.

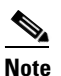

Non-protected pass through circuits need not be modified or deleted.

- Step 7 If the OCHNC and OCHCC circuits pass through the target node on the active path and are protected by a splitter or Y-cable protection group, navigate to an adjecent node connected to the target node and complete the "DLP-G179 Apply a Force Y-Cable or Splitter Protection Switch" task on page 10-38 to force the traffic away from the node that will be deleted. Otherwise, continue with Step 8.
- **Step 8** Complete the following steps for the protected pass through circuits:
  - a. Select the OCHNCs or OCHCCs and click Edit.
  - **b.** In the Edit Circuit dialog box, click the **State** tab.
  - c. In the State field, choose OOS, DSBLD (ANSI) or Locked, disabled (ETSI) from the drop-down list.
  - d. Click Apply, then click OK.
- **Step 9** Complete the following steps to delete the cross-connects on the target node for each circuit placed in the OOS,DSBLD (ANSI) or Locked,disabled (ETSI) state in Step 8:
  - a. From the Tools menu, choose Open TL1 Connection.
  - **b.** In the Select Node dialog box, select the new node and click **OK**.
  - **c.** In the TL1 dialog box, use the **DLT-OCHNC** command to delete the OCHNC cross-connects for each unprotected pass-through circuit as follows:

DLT-OCHNC:[<TID>]:<SRC>,<DST>:<CTAG>:::[CKTID=<CKTID>], [CMDMDE=<CMDMDE>];

where:

- <SRC> is the source access identifier from the Channel section in a two-way wavelength.
- <DST> is the destination access identifier from the LINEWL section in a two-way wavelength.
- <CKTID> is the cross-connect ID. The default is Blank or None. CKTD is a string of ASCII characters. The maximum length is 48. If CKTID is empty or null, the CKTID field will not be displayed.
- <CMDMDE> is the command execution mode. NORM mode is the default behavior for all commands but you can specify FRCD to force the system to override a state in which the command would normally be denied.

For additional information, including valid command values, refer to the *Cisco ONS SONET TL1 Command Guide* or the *Cisco ONS 15454 SDH and Cisco ONS 15600 SDH TL1 Command Guide*.

- d. Click Close to close the TL1 dialog box.
- **Step 10** Remove the fibers from the target node, and reconnect the fibers to the adjacent nodes. Note that once the fibers are rerouted, the non-protected pass through circuits will go to OOS-PARTIAL (ANSI) or Locked-partial (ETSI) state.
- **Step 11** Complete the following steps to update the ANS parameters at the adjacent nodes:
  - **a**. Display an adjacent node in node view.

- **b.** Complete the "NTP-G143 Import the Cisco MetroPlanner NE Update Configuration File" procedure on page 3-38 to load the new NE Update file onto the node.
- **c.** Complete the "NTP-G37 Run Automatic Node Setup" procedure on page 3-82 to recalculate the ANS parameters at the node.
- d. Display the next adjacent node in node view.
- e. Repeat Steps b and c for the second adjacent node.
- Step 12 Repeat Step 8 to change the circuits placed in OOS,DSBLD (ANSI) or Locked,disabled (ETSI) back in service by changing the Target Circuit Admin State field to IS-AINS (ANSI) or Unlocked,AutomaticInService (ETSI).
- **Step 13** Complete the "DLP-G180 Clear a Manual or Force Y-Cable or Splitter Protection Switch" task on page 10-39 for the OCHNCs and OCHCCs that were switched in Step 7.
- Step 14 To discover the non-protected pass though circuits that are in the OOS-PARTIAL (ANSI) or Locked-partial (ETSI) state after completing Step 10, select the circuit and choose Tools > Circuits > Reconfigure Circuits from the menu bar. The Reconfigure Circuits dialog box is displayed; click Yes.

#### NTP-G146 Add a Rack and/or Shelf to a Multishelf Node

| Purpose                                                     | This procedure adds a rack and/or subtending shelf to a multishelf node.                                             |
|-------------------------------------------------------------|----------------------------------------------------------------------------------------------------|
| Tools/Equipment                                             | None                                                                                                    |
| <b>Prerequisite Procedures</b>                              | One of the following:                                                                                                |
|                                                             | • NTP-G145 Connect a Multishelf Node and Subtending Shelves to an MS-ISC-100T Card, page 1-78, or                    |
|                                                             | • NTP-G158 Connect a Multishelf Node and Subtending Shelves to a Cisco Catalyst 2950, page 1-80                      |
|                                                             | Chapter 3, "Turn Up a Node"                                                                                          |
| <b>Required/As Needed</b>                                   | As needed                                                                                                    |
| <b>Onsite/Remote</b>                                        | Onsite                                                                                                    |
| Security Level                                              | Provisioning or higher                                                                                               |
|                                                             |                                                                                                    |
| Each shelf you want to add<br>information, see Chapter 2    | l to a multishelf configuration must have network connectivity. For more<br>, "Connect the PC and Log into the GUI." |
|                                                             |                                                                                                    |
| Complete the "DLP-G46 L want to add a shelf.                | og into CTC" task on page 2-25 at the multishelf DWDM node where you                                                 |
| To add a rack, in multishelt<br>add a rack, continue with S | f view, right click the gray area and choose <b>Add Rack</b> . If you do not need to Step 3.                         |
| To add a shelf, in multishe                                 | If view, right-click the white space inside the rack and choose Add Shelf.                                           |
| In the Shelf ID Selection d                                 | ialog box, choose a shelf ID from the drop-down list.                                                                |
|                                                             |                                                                                                    |

**Step 5** Click **OK**. The shelf appears in the multishelf view.

Not

Step

Step

Step Step

- **Step 6** Complete the "DLP-G46 Log into CTC" task on page 2-25 at the subtending shelf.
- **Step 7** In multishelf view, click the **Provisioning > General > Multishelf Config** tabs.
- Step 8 Click Enable as Subtended Shelf.
- **Step 9** From the Shelf ID drop-down list, choose the shelf ID that you created in Step 4.
- Step 10 Click Apply.
- **Step 11** In the confirmation dialog box, click **Yes** to reboot the shelf. The CTC view changes to network view and the node icon changes to gray. (This might take several minutes.)
- Step 12 If you are connecting the new subtending shelf to the EAP patch panel, complete the following steps. If not, continue with Step 13.
  - **a.** Using a cross-over (CAT 5) LAN cable, plug one connector into the front panel of the subtending shelf TCC2/TCC2P card in Slot 7 and plug the other end into the SSC port on the left patch panel.
  - **b.** Using a cross-over (CAT 5) LAN cable, plug one connector into the front panel of the subtending shelf TCC2/TCC2P card in Slot 11 and plug the other end into the SSC port on the right patch panel.
- Step 13 If you are connecting the subtending shelf to the Catalyst 2950 switch, complete the following steps. If not, continue with Step 14.
  - **a.** Plug one end of a cross-over (CAT-5) LAN cable into the front panel of the subtending shelf TCC2/TCC2P card in Slot 7 and plug the other end into Port 2 of the first Catalyst 2950.
  - **b.** Plug one end of a cross-over (CAT-5) LAN cable into the front panel of the subtending shelf TCC2/TCC2P card in Slot 11 and plug the other end into Port 2 of the backup Catalyst 2950.
- **Step 14** Repeat Steps 3 through 12 for each subtending shelf in the multishelf configuration.

#### NTP-G147 Delete a Shelf and/or Rack from a Multishelf Node

| Purpose                   | This procedure deletes a shelf and/or rack from a multishelf node in the CTC window.              |
|---------------------------|---------------------------------------------------------------------------------------------------|
| Tools/Equipment           | None                                                                                              |
| Prerequisite Procedures   | One of the following:                                                                             |
|                           | • NTP-G145 Connect a Multishelf Node and Subtending Shelves to an MS-ISC-100T Card, page 1-78, or |
|                           | • NTP-G158 Connect a Multishelf Node and Subtending Shelves to a Cisco Catalyst 2950, page 1-80   |
|                           | Chapter 3, "Turn Up a Node"                                                                       |
| <b>Required/As Needed</b> | As needed                                                                                         |
| Onsite/Remote             | Onsite                                                                                            |
| Security Level            | Provisioning or higher                                                                            |

- **Step 1** Complete the "DLP-G46 Log into CTC" task on page 2-25 at the multishelf DWDM node where you want to delete a shelf or rack. If you want to delete a shelf, continue with Step 2. If you want to delete a rack only, go to Step 9.
- **Step 2** Complete the following tasks, as needed:
  - If cards on the shelf carry unprotected circuits, you must delete the circuits. Complete the "DLP-G106 Delete Optical Channel Network Connections" task on page 7-13 or the or the "DLP-G347 Delete Optical Channel Client Connections" task on page 7-8.
  - If cards use internal patchcords, complete the "DLP-G355 Delete an Internal Patchcord" task on page 3-82.
  - If cards on the shelf are an OSCM or OSC-CSM with an OSC or GCC termination, complete the "NTP-G85 Modify or Delete OSC Terminations, DCC/GCC Terminations, and Provisionable Patchcords" procedure on page 10-42.
  - Put all ports in the Out-of-Service and Management, Disabled (OOS-MA,DSBLD) (ANSI) or Locked-enabled,disabled (ETSI) service state. For more information, see Chapter 11, "Change DWDM Card Settings."

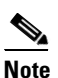

e It is not necessary to delete the cards from the shelf before deleting a shelf.

- Step 3 From the View menu, choose Go to Parent View to return to multishelf view.
- **Step 4** Right-click on the shelf in the rack for the subtending shelf you want to delete and choose **Delete Shelf**.
- **Step 5** In the confirmation dialog box, click **Yes**.
- **Step 6** To return the deleted shelf to a single-shelf node, you must use the LCD panel:
  - a. Repeatedly press the Status button until Shelf Status appears.
  - b. Repeatedly press the Port button until Controller Status=MS Config appears.
  - c. Press Status again and press Port to set multishelf mode to MS=N.
  - d. Press Status to choose Done.
  - e. Repeatedly press **Status** until "Save and Reboot?" appears, and then press **Slot** to choose Apply. This reboots the shelf. A "Saving changes; TCC may reboot" message appears on the LCD.
- **Step 7** After the TCC2/TCC2P reboot is complete, complete the following steps to disconnect the removed subtending shelf from the patch panel or Catalyst 2950.
  - a. Remove the cross-over (CAT 5) LAN cable from the front panel of the TCC2/TCC2P card in Slot 7.
  - **b.** Remove the cross-over (CAT 5) LAN cable from the front panel of the TCC2/TCC2P card in Slot 11.
- **Step 8** Reconnect the shelf to the LAN either on the backplane or one of the front panel TCC2/TCC2Ps. For more information, see Chapter 2, "Connect the PC and Log into the GUI."
- **Step 9** To delete an empty rack from the CTC window, right-click in the gray area on the rack graphic and choose **Delete Rack**.

Stop. You have completed this procedure.